2021年7月14日

学生・保護者、教職員の皆様へ

名古屋外国語大学

新型コロナワクチンの職域接種について(第3報:予約方法)

本学で行う新型コロナワクチン接種の予約については、下記の要領により行ってください。この機会に接種を受けられることを推奨します。(休学中の学生も接種可能です。)

【予約方法】

WEB 予約システムにアクセスして予約してください。

(7月16日(金)午前10時から受付開始)

https://va.apollon.nta.co.jp/nufs-covid19vac/

①最初の画面で「接種予約」を選択します。

②次の画面で、「学籍番号(職員番号)」欄に、<u>学籍番号(職員番号)の先頭に記号を付</u> けて入力し、「パスワード」欄に生年月日を8桁で入力します。

(注)付加する記号は、学生、教職員別に異なります。詳しくはマニュアルをご参照 ください。

(生年月日入力例; 2002年7月26日の場合、20020726の8桁)

③Email アドレスを確認し、電話番号を入力すると個人情報の登録が完了します。

④接種予約ページに進み、接種日時を選択します。(1回目と2回目をセットで選択します。)

⑤登録内容を確認後、「登録」ボタンを押して予約します。

⑥予約した内容、受付時間は「予約確認」ページで確認できます。

⑦登録されているメールアドレスに確認メールが届きます。

詳しくは、「接種予約手続きマニュアル」をご覧ください。

(注)国際交流部から予め指定されている留学予定者は、予約の手続きは不要です。「予約確認」画面から自身の予約日時を確認してください。

【予約のキャンセル等】

WEB 予約システム上では、予約の変更・キャンセルはできません。やむを得ない事情 で予約を変更したいときは、「キャンセルの手続き・手順について」に従って一旦キャ ンセルし、改めて WEB 予約システムで再予約することが必要です。最初の予約時に、2 回目のスケジュールも十分確認し、変更が出ないようにご注意ください。

記

【当日持参するもの】

接種当日持参するものは、以下の4(又は5)点です ①学生証(学生)/身分証明書(教職員) ②予診票 ③保護者の同意書(接種予定日現在で20歳未満の場合のみ) ④接種記録書、又は接種券(市区町村発行のもの) ⑤健康保険証

【マニュアル】(WEB 予約システムのサイトに掲載されます)
①接種予約手続きマニュアル
②キャンセルの手続き・手順について

【書式・記入例】(WEB 予約システムのサイトに掲載されます) ①予診票(書式・記入例) ②同意書(書式・記入例) ③接種記録書(書式・記入例)